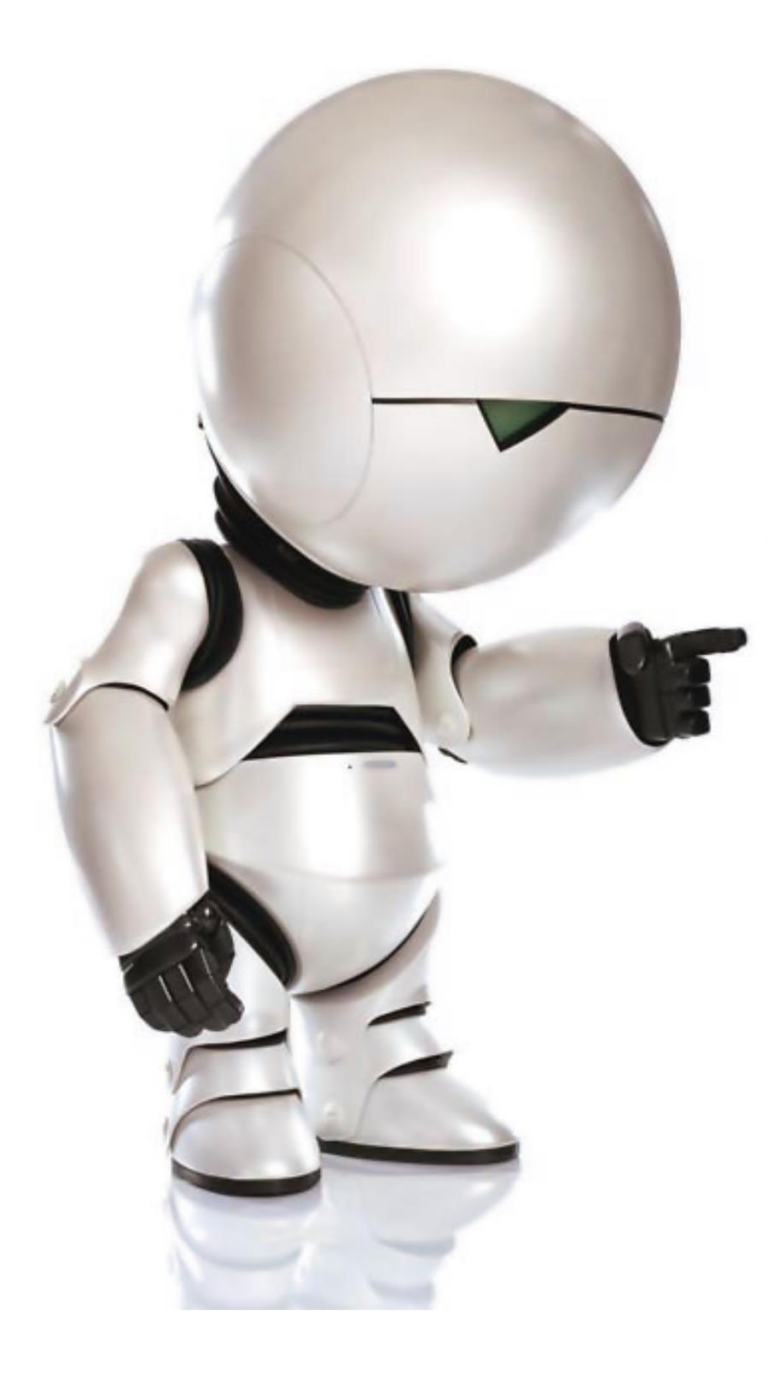

## zoom don't panic ZOOM COME PROGRAMMARE MEETING RICORRENTI CON ZOOM

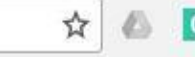

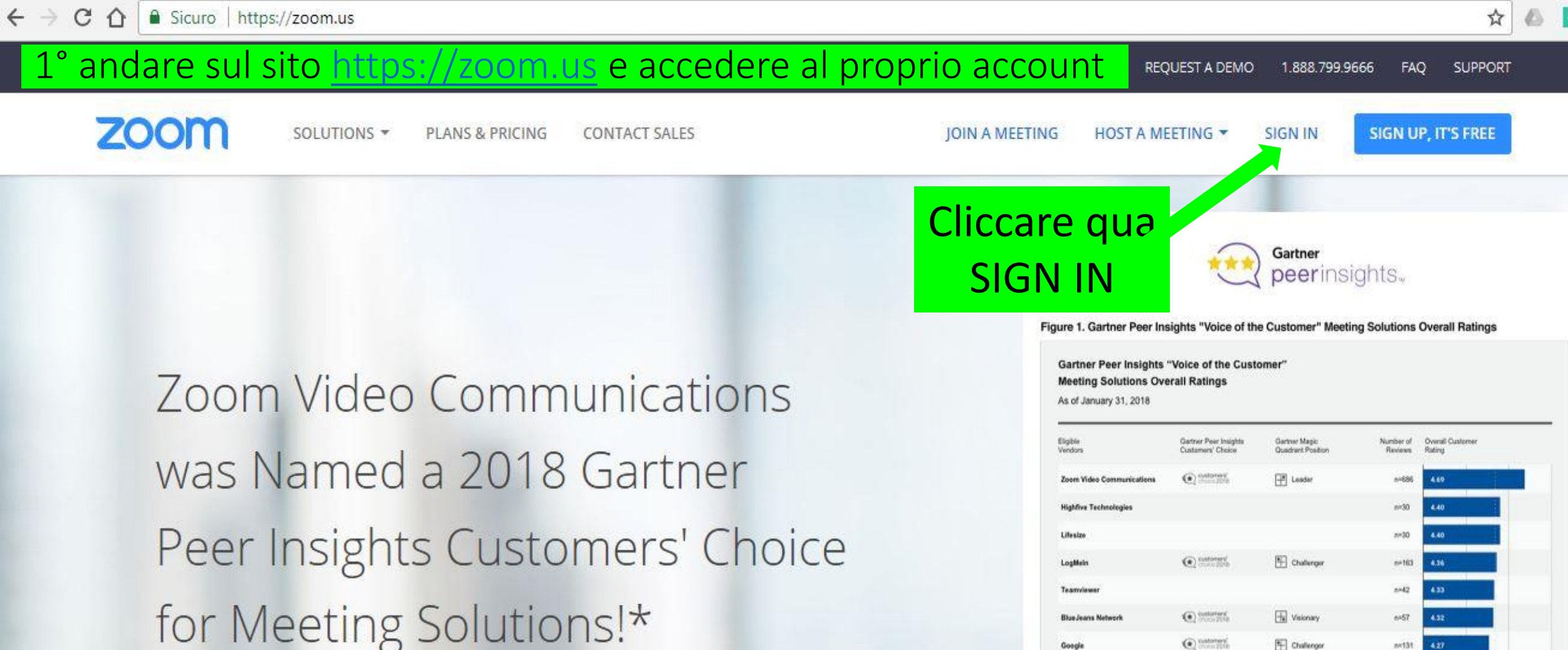

Read the Report

Robes: Vantors will greater liter 25 revenue on Garmer Peer Integrity in the past and year as of January 33, 2018 are d aligible vendurs. Gebrer Peer Insight Costamers' China emourced on February 13, 2018. Gemur Mag

Contorney'

H Leader

H Leader

1 Challenger

##380

n=293

m-72

4.14

36

62016 Garleer Inc. All rights reserved

Cisco

Microsof Adobe

> Mean overall rating for sligible endors in this specific market

4.5

5.0

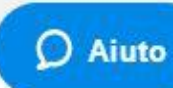

Source: Gartner Peer Insights (January 31, 2018)

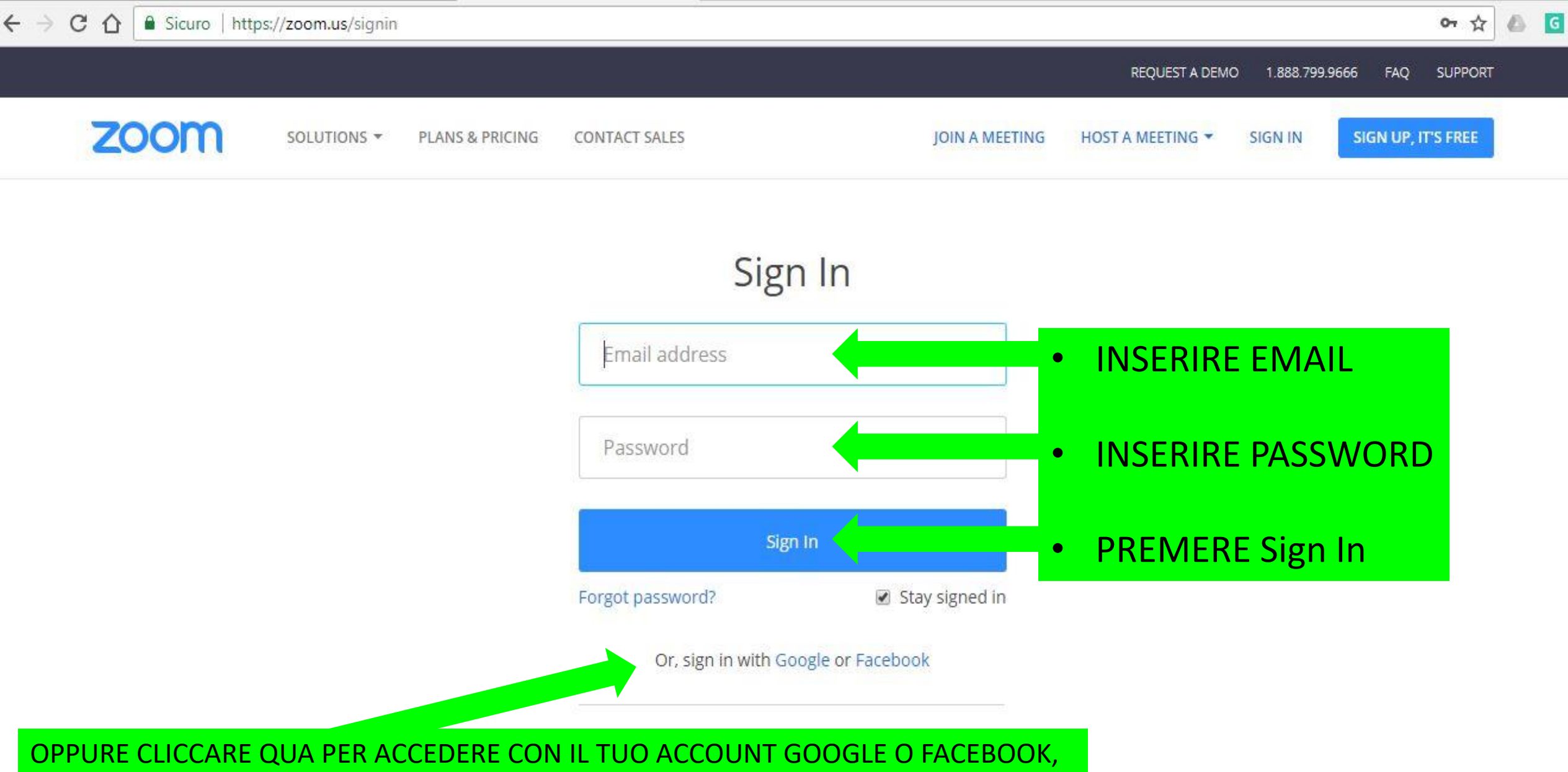

A SECONDA DI COME TI SEI REGISTRATO

About

Sales

Support

Language

ge

**O** Aiuto

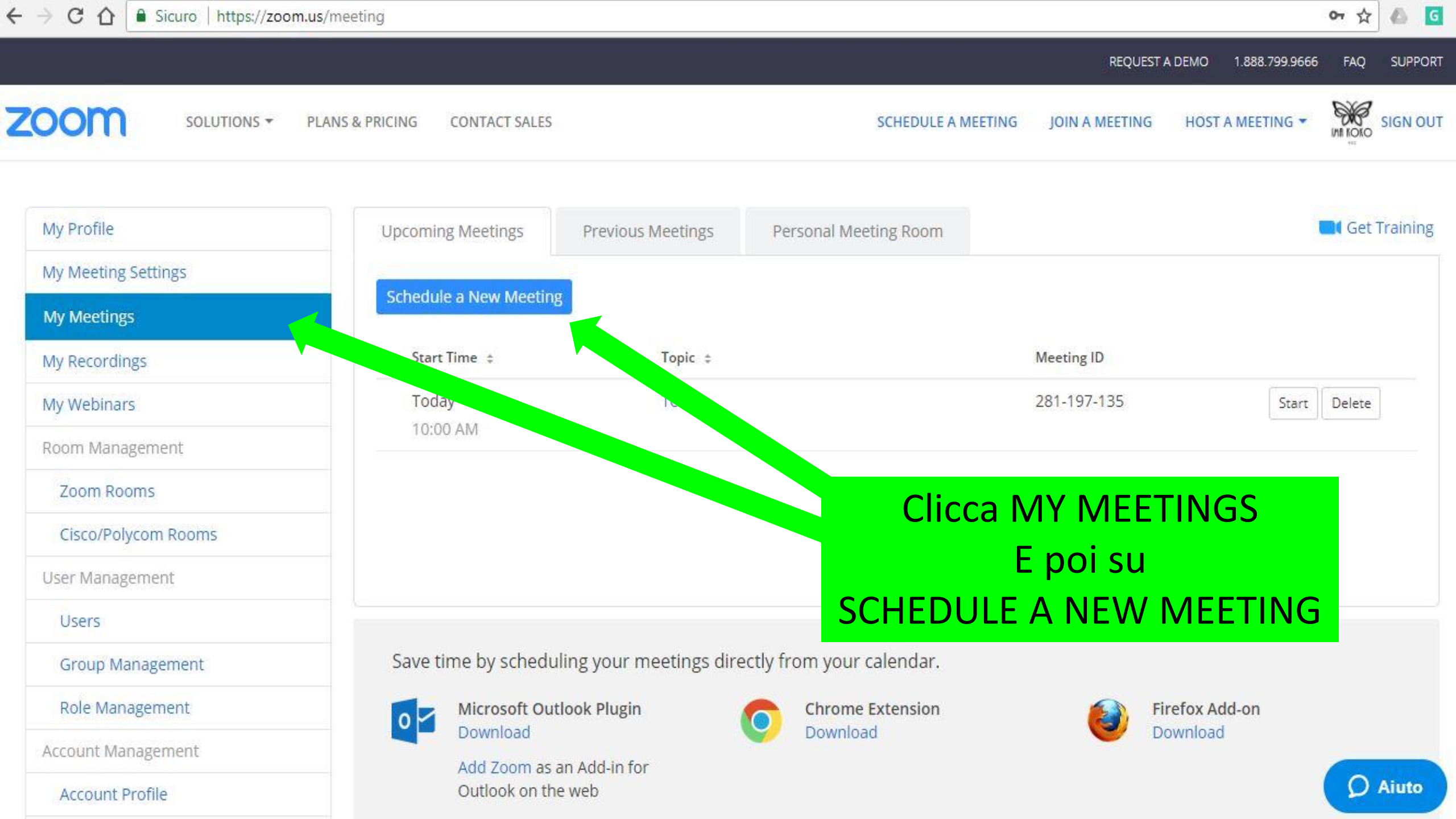

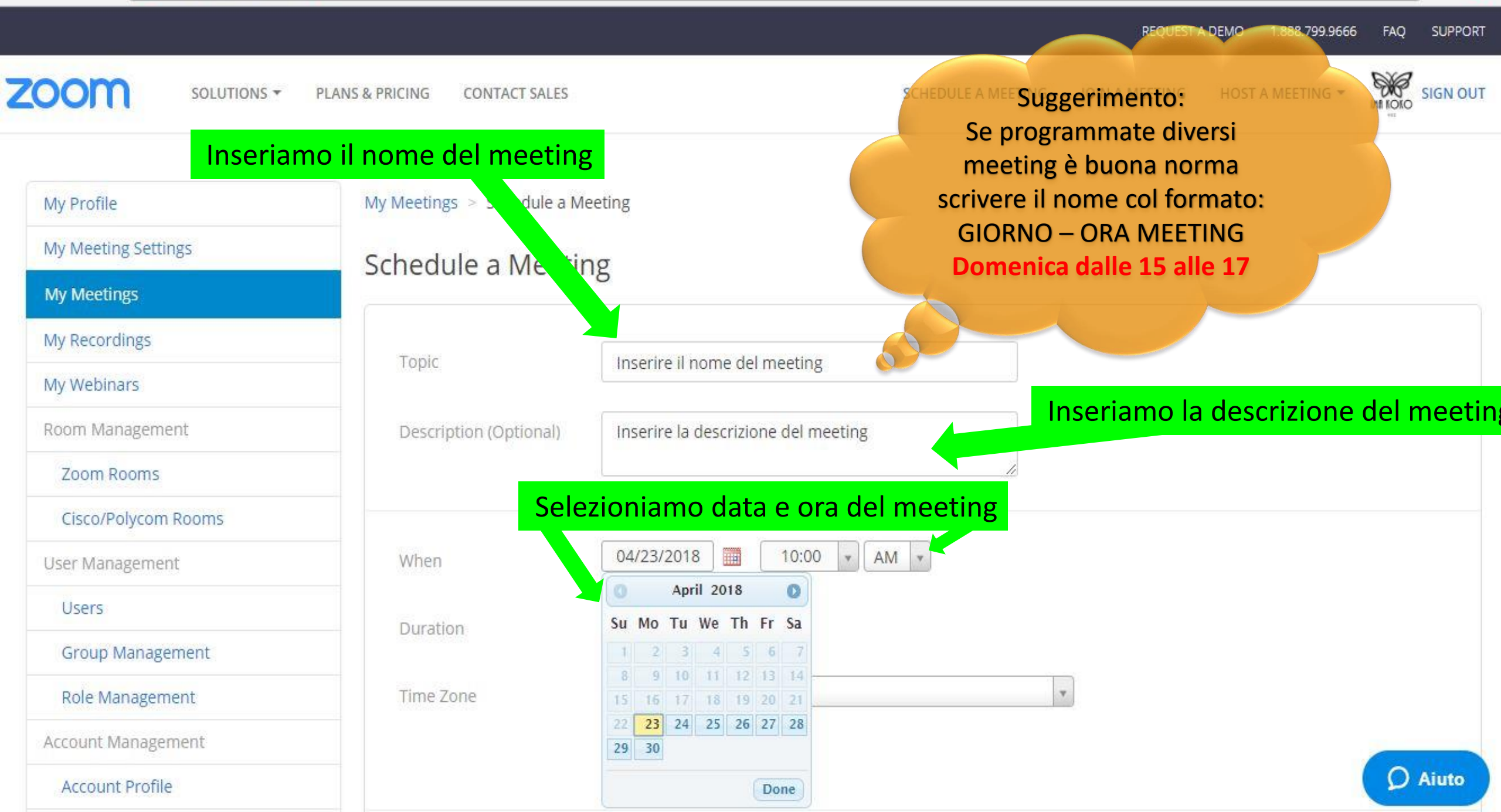

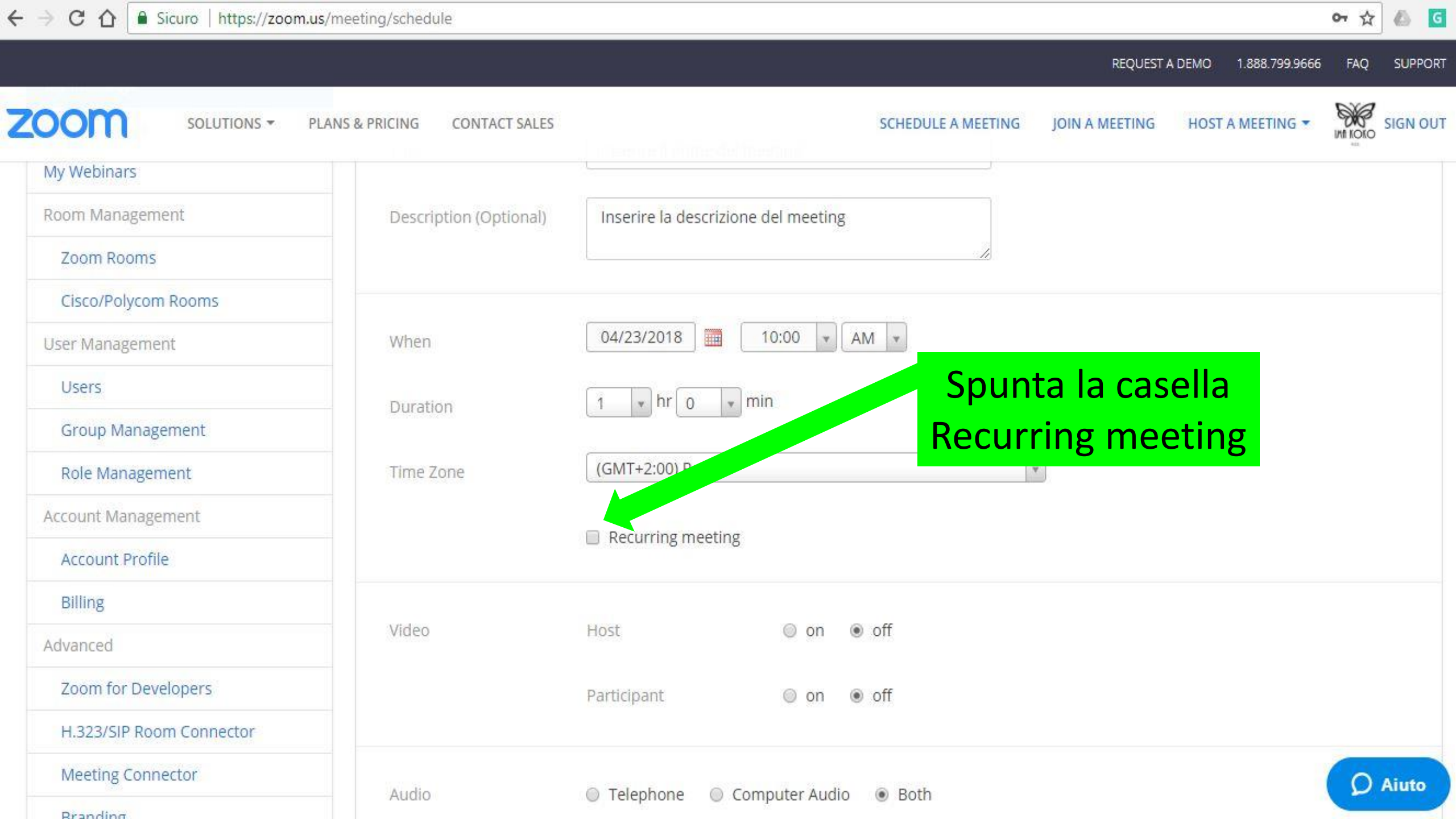

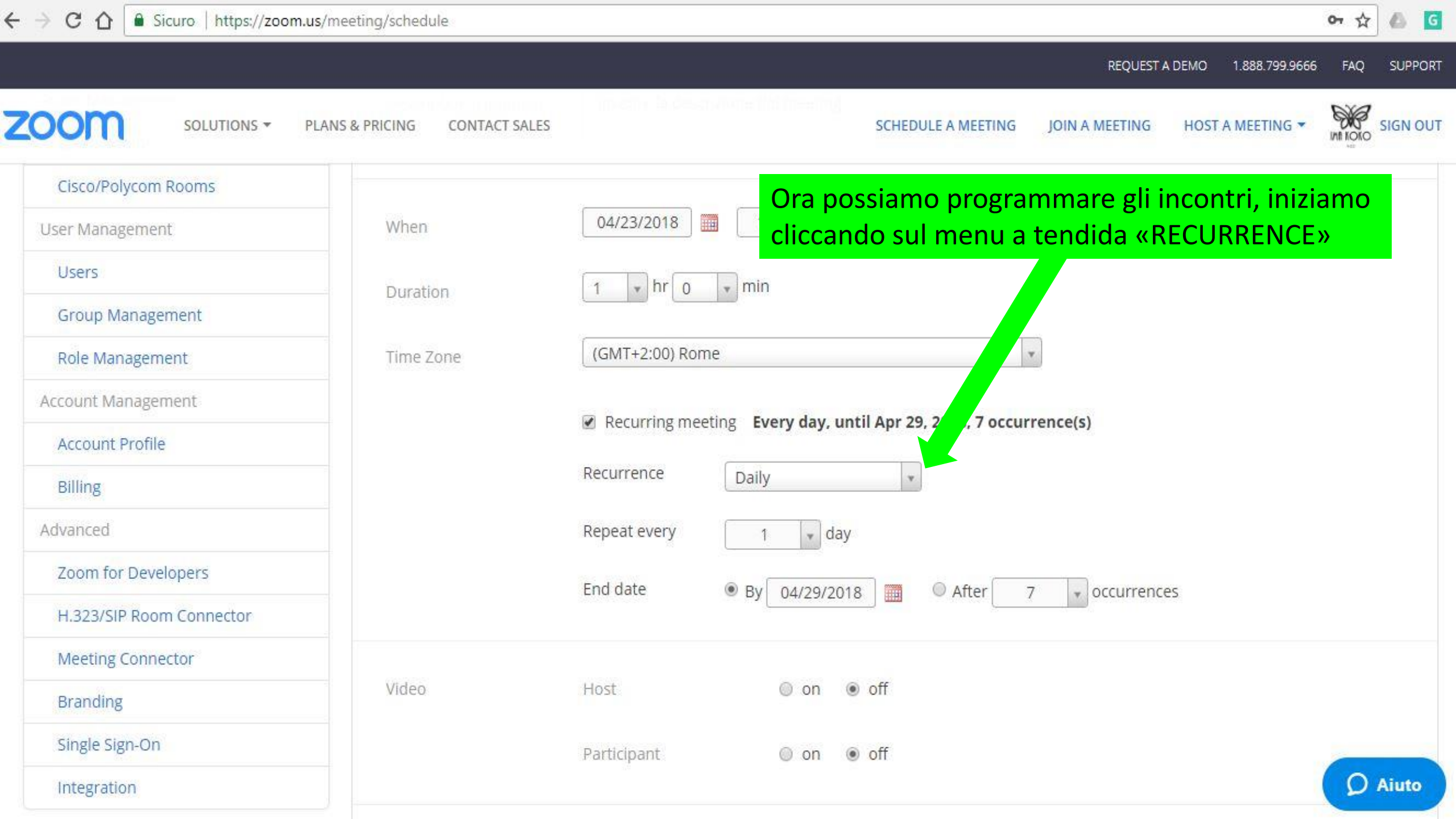

REQUEST A DEMO 1.888.799.9666 FAQ SUPPORT

|                                                 | Duration  | 1 v hr 0 v min                                                         |                      |         | Daily – Quotidiano   |  |
|-------------------------------------------------|-----------|------------------------------------------------------------------------|----------------------|---------|----------------------|--|
| Group Management                                |           |                                                                        |                      |         | Maakhy cattimanak    |  |
| Role Management                                 | Time Zone | (GMT+2:00) Rome  Recurring meeting Every day, until Apr 29, 2018, 7 or |                      |         | Monthly – Mensi      |  |
| ccount Management                               |           |                                                                        |                      |         |                      |  |
| Account Profile                                 |           |                                                                        |                      |         | No Fixed Tim         |  |
| Billing                                         |           | Recurrence                                                             | Daily                |         | Senza orario fissato |  |
| dvanced                                         |           | Repeat every                                                           | Weekly               |         |                      |  |
| Zoom for Developers<br>H.323/SIP Room Connector |           | End date                                                               | Monthly              | After . | 7 occurrences        |  |
|                                                 |           |                                                                        | No Fixed Time        | Alter   | / I Occurrences      |  |
| Meeting Connector                               |           |                                                                        |                      |         |                      |  |
| Branding                                        | Video     | Host                                                                   | 🔘 on 💿 off           |         |                      |  |
| Single Sign-On                                  |           | Participant                                                            | 🔘 on 💿 off           |         |                      |  |
| Integration                                     |           |                                                                        |                      |         |                      |  |
|                                                 | Audio     | Telephone                                                              | 🔘 Computer Audio 🛛 🖲 | Both    |                      |  |
| Attend Live Training                            |           | Dial from United S                                                     | tates Edit           |         | On                   |  |

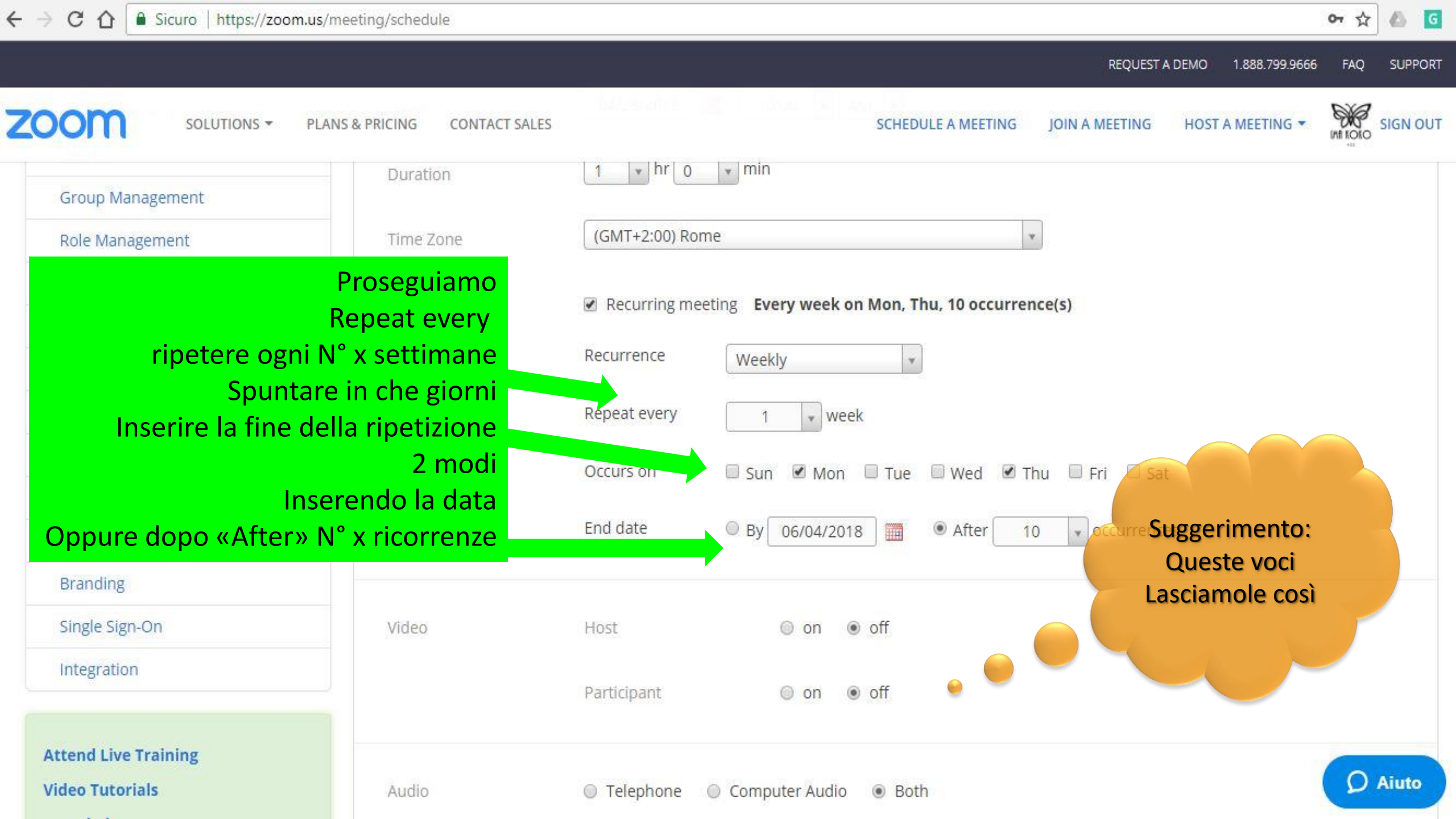

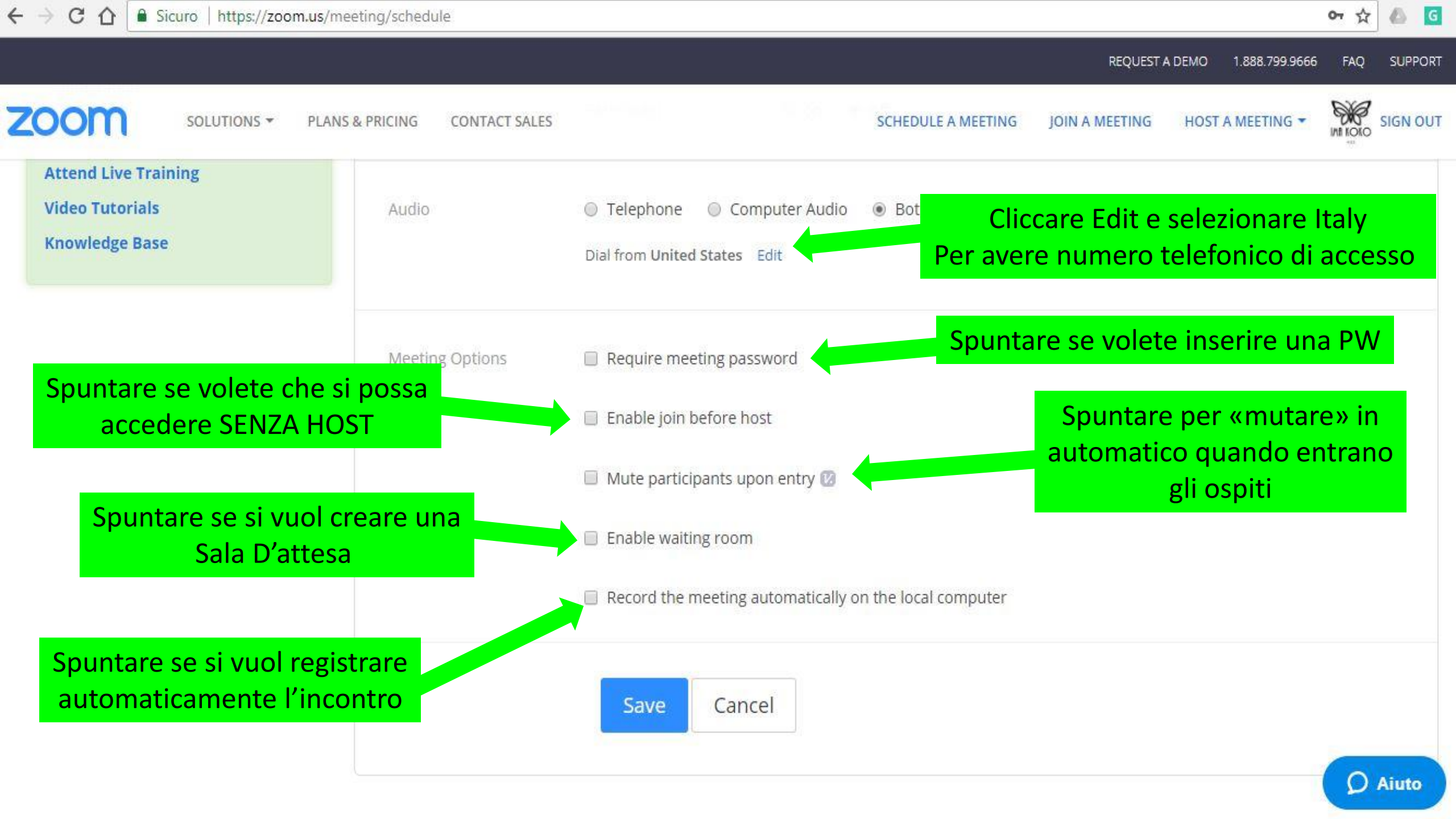

| → C A Sicuro https://zoon | n.us/meeting                  |                                        |                           |                        |                          | ው ☆         | ۵ ۵    |
|---------------------------|-------------------------------|----------------------------------------|---------------------------|------------------------|--------------------------|-------------|--------|
|                           |                               |                                        |                           | REQUE                  | EST A DEMO 1.888.799.966 | 6 FAQ 5     | SUPPOR |
|                           | PLANS & PRICING CONTACT SALES |                                        | SCHEDULE A M              | MEETING JOIN A MEETING | G HOST A MEETING 🔻       | INT IOTO SI | IGN OU |
| My Profile                | Upcoming Meetings             | Previous Meetings                      | Personal Meeting Room     |                        |                          | Get Tra     | aining |
| My Meeting Settings       | Schodula a New Meetin         | <b>1</b>                               |                           |                        |                          |             |        |
| My Meetings               |                               | 18                                     |                           |                        |                          |             |        |
| My Recordings             | Start Time 💠                  | Topic ‡                                |                           | Meeting ID             |                          |             |        |
| My Webinars               | Today                         | Test 1                                 |                           | 281-197-135            | Start                    | Delete      |        |
| Room Management           | 10:00 AM                      |                                        |                           |                        |                          |             |        |
| Zoom Rooms                |                               |                                        |                           |                        |                          |             |        |
| Cisco/Polycom Rooms       | II meeting e                  | e creato, si attivo<br>edere o modific | era in automatico a       | all'ora e data         |                          |             |        |
| User Management           | Scence. Per V                 | nome, in que                           | sto caso «Test 1»         | ta chiccare sur        |                          |             |        |
| Users                     |                               |                                        |                           |                        |                          |             |        |
| Group Management          | Save time by sched            | uling your meetings dire               | ectly from your calendar. |                        |                          |             |        |
| Role Management           | Microsoft Ou                  | itlook Plugin                          | Chrome Extension          |                        | Firefox Add-on           |             |        |
| Account Management        | Add Zoom as                   | an Add-in for                          | Download                  |                        | Download                 | -           |        |
| Account Profile           | Outlook on th                 | ne web                                 |                           |                        |                          | Q Ai        | iuto   |

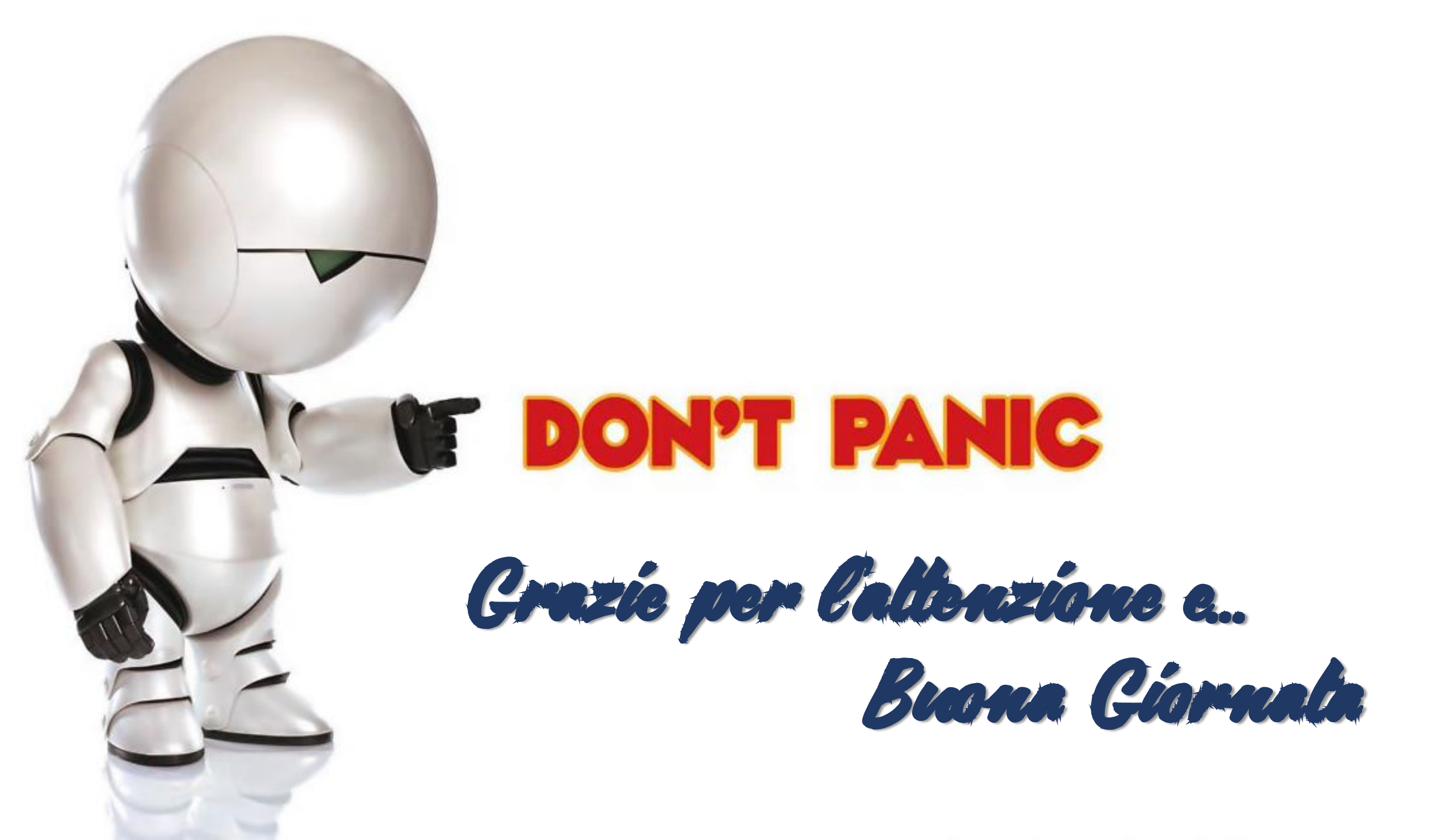